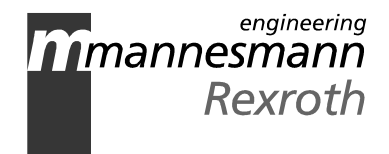

# Control and Visualization Terminal BTV01.3

Servicing Guidelines

DOK-SUPPL\*-BTV01.3\*HDD-MA02-EN-P

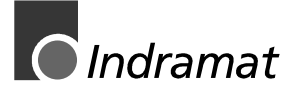

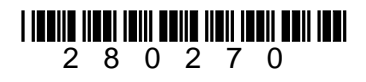

| Title                             | Control and Visualization Terminal BTV01.3                                 |
|-----------------------------------|----------------------------------------------------------------------------|
| Type of documentation             | Servicing Guidelines                                                       |
| Document code                     | DOK-SUPPL*-BTV01.3*HDD-MA02-EN-P                                           |
| Internal file reference           | <ul><li>BTV01.3-Servicing Guidelines</li><li>120-2100-B313-02/EN</li></ul> |
| The purpose of this documentation | This documentation supports                                                |

• servicing on BTV01.3

Editing sequence

| Document designations of | Status | Comments                                      |
|--------------------------|--------|-----------------------------------------------|
| previous editions        |        |                                               |
| 109-0911-4116-00         | 09.97  | new issue                                     |
| 120-2100-B313-02/EN      | 07.99  | corrections, changeover $DOZ \Rightarrow DOK$ |
|                          |        |                                               |

| Copyright    | © INDRAMAT GmbH, 1999                                                                                                    |
|--------------|----------------------------------------------------------------------------------------------------|
|              | Copying this document and giving it to others and the use and communication of the contents hereof without express authority, are forbidden. Offenders are liable for the payment of damages. All rights reserved in the event of the grant of a patent or registration of a utility model or design. (DIN 34-1) |
| Validity     | All rights reserved in the event of a change in documentation and product delivery.                                                                                                    |
| Published by | INDRAMAT GmbH • BgmDrNebel-Str. 2 • D-97816 Lohr a. Main                                                                                                    |
|              | Telefon 09352/40-0 • Tx 689421 • Fax 09352/40-4885                                                                                                    |
|              | Dept. ESM (JA)                                                                                                    |
| Attention    | This documentation is printed on chlorine-free paper.                                                                                                    |

# Contents

| 1 Exchanging the Hard Disk in the BTV01.3  | 1-1 |
|--------------------------------------------|-----|
| 1.1 Removing the Hard Disk                 |     |
| 1.2 Mounting the Hard Disk                 |     |
| 1.3 Entering the New Hard Disk in the BIOS |     |
| 1.4 Installing the Pre-Installed Hard Disk |     |
| 1.5 BIOS – Settings                        |     |
| Window 1: Standard Setup Options Menu      |     |
| Window 2: Advanced Feature Control Menu    |     |
| 2 Figures                                  | 2-1 |

#### 3 Index

3-1

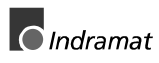

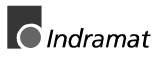

# **1** Exchanging the Hard Disk in the BTV01.3

Attention: Hard Disks are highly sensitive to shock and vibrations! The Hard Disk may only be replaced after **dismantling** and if **no power** is being applied to the BTV01.3!

# **1.1 Removing the Hard Disk**

- Switch machine off, dismantle and place it on its front.
- After removing the three mounting screws as illustrated in Figure 1-1, remove the Hard Disk holder and lay it on the right hand side on the back wall of housing.

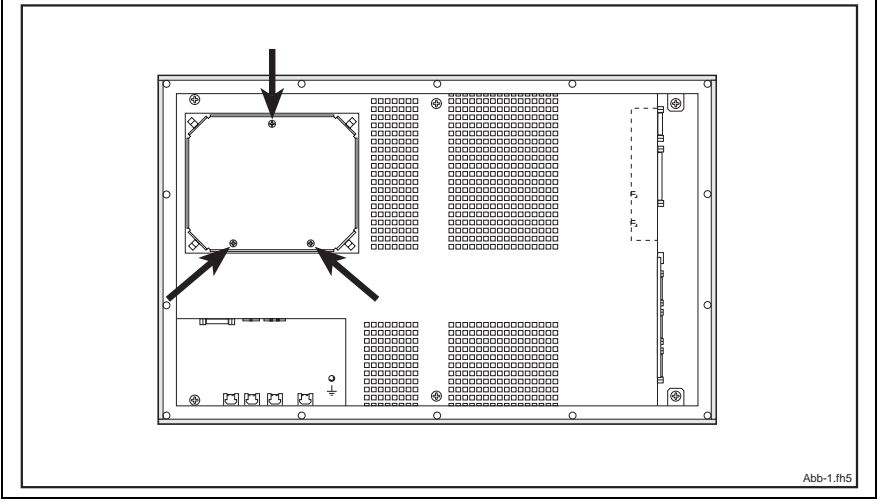

Fig. 1-1: Loosen the Hard Disk holder

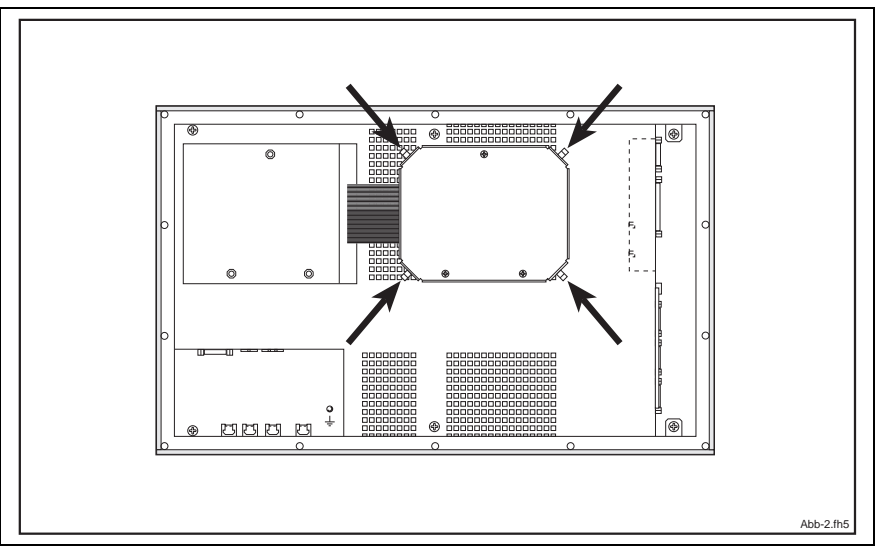

Loosen the mounting screws of the four spring components (Fig.1-2)

Fig. 1-2: Loosen the four spring components

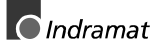

• Pull the spring components as shown in Fig. 1-3 out somewhat and now remove the cover.

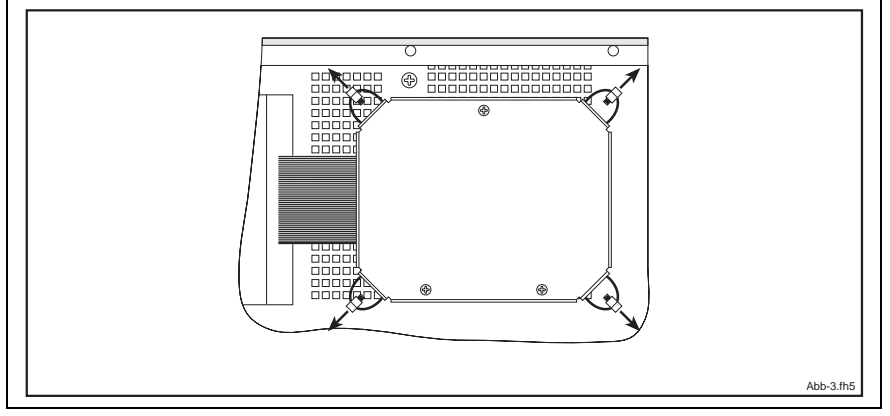

Fig. 1-3: Remove the cover

• After removing the four plastic screws, as it shown in Fig. 1-4, remove the carrier panel of the mounting panel and then pull the cable away from the mounting panel.

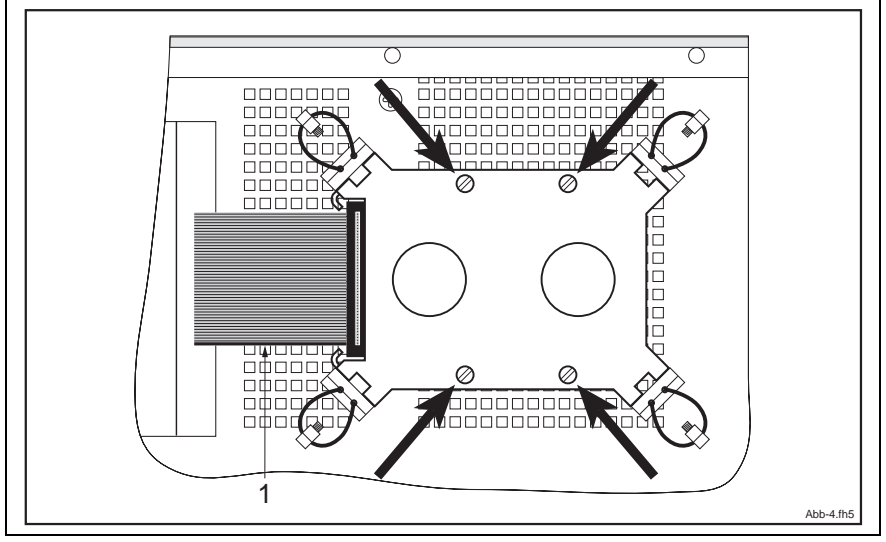

Fig. 1-4: Removing the mounting panel

# **1.2 Mounting the Hard Disk**

- Clip the cable onto the Hard Disk ensuring that the orientation is correct (pin 1).
- Scew Hard Disk onto carrier panel. (Fig.1-4)

Attention: Do not forget the insulating Disc! Fasten the plastic screws carefully!

- Put cover into place and hook the spring components into place. (Fig.1-3)
- Mount the spring components onto the cover. (Fig.1-2)
- Bring the Hard Disk mounting panel back into place and fasten it. (Fig.1-1)

# **1.3 Entering the New Hard Disk in the BIOS**

- Start the PC.
- Call up the BIOS setup by pressing the keys **Ctrl + Alt + S** during BIOS startup.
- Set values for new Hard Disk (Fixed Disk C:) in: window 1: Standard Setup Options Menu (see 1.5.1)

Attention: The values are specified in the data sheet of the Hard Disk.

Alternativly, the values of numerous Hard Disks can be automatically determined by selecting Hard Disk types "49" and "F1".

- Check all other BIOS settings
  - (see 1.5.2 as per window 2: Advanced Feature Control Menu)
- Prior to leaving the setup menu, store all settings! (F10)

# **1.4 Installing the Pre-Installed Hard Disk**

#### 1.4.1 DOS

- The Hard Disks are delivered with an operable DOS.
- Additional pre-installations can be ordered.
- Additional software must be installed by the user as per software instructions.

#### 1.4.2 Windows-NT 3.51

- The Hard Disks are delivered directly with an operable Windows NT 3.51.
- Additional pre-installations can be ordered.
- Additional software must be installed by the user as per software instructions.

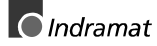

# 1.5 BIOS – Settings

## Window 1: Standard Setup Options Menu

| Chips and Technologies, Inc. System Configuration Utility      |                                    |                                                                |  |  |
|----------------------------------------------------------------|------------------------------------|----------------------------------------------------------------|--|--|
| Time:<br>Date:                                                 | current time entered current date  | Processor: entered by system<br>Coprocessor: entered by system |  |  |
| Disk A:<br>Disk B:                                             | 3.5 Inch, 1.44 MB<br>Not Installed | Cyl Hd Pre LZ Sec Size                                         |  |  |
| Fixed Disk C:<br>Fixed Disk D:                                 | Type 49<br>Not Installed           | values determined automatically with Fi                        |  |  |
| Base Memory:<br>Extended Memory:                               | 640 KB<br>as entered on right      | BIOS Found:<br>entered by system                               |  |  |
| Display:                                                       | EGA or VGA                         |                                                                |  |  |
| $\uparrow \downarrow \leftarrow \rightarrow$ to select entries |                                    |                                                                |  |  |
| + and - to change a<br>ESC to exit without                     | n entry<br>saving                  | PgDn for Advanced Feature Control<br>F10 to save then exit     |  |  |

Fig. 1-5: window 1: Standard Setup Options Menu

## Window 2: Advanced Feature Control Menu

| Chips and Technologies, Inc. System Configuration Utility                                                                                                    |                                                                                                    |                                                                                                    |           |
|----------------------------------------------------------------------------------------------------|----------------------------------------------------------------------------------------------------|----------------------------------------------------------------------------------------------------|-----------|
| NumLock:                                                                                                    | On                                                                                                    |                                                                                                    |           |
| External Cache:<br>Internal Cache:<br>DRAM Timing:<br>Shadow System BIOS:<br>Shadow Video BIOS:<br>Boot Divice Order:<br>IDE 0 Transfer Mode:<br>IDE 1 Transfer Mode:<br>Password:                                                                                                    | Write Back<br>Write Back<br>4-3-3-3<br>Enabled<br>enabled<br>C:,A:<br>Slowest (Default)<br>Slowest (Default)<br>Disabled | in V1.2: Write Through<br>in V1.2: Write Through<br>in V1.2 ff not visible<br>in V1.4 ff not visible<br>in V1.4 ff not visible |           |
| $ \uparrow \downarrow \leftarrow \rightarrow \text{to select entr} $<br>+ and - to change an entresc to exit without saving entremption of the second second secon | ries<br>try<br>ng                                                                                                    | PgUp for Standard Setup Options<br>PgDn for 82C721/735 Configuration<br>F10 to save then exit                                  | Abb-6.fh5 |

Fig. 1-6: window 2: Advanced Feature Control Menu

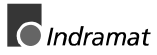

# 2 Figures

| Fig. 1-1: Loosen the Hard Disk holder             | 1-1 |
|---------------------------------------------------|-----|
| Fig. 1-2: Loosen the four spring components       | 1-1 |
| Fig. 1-3: Remove the cover                        | 1-2 |
| Fig. 1-4: Removing the mounting panel             | 1-2 |
| Fig. 1-5: window 1: Standard Setup Options Menu   | 1-4 |
| Fig. 1-6: window 2: Advanced Feature Control Menu | 1-4 |
|                                                   |     |

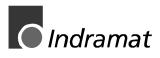

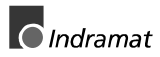

# 3 Index

#### Α

Additional software 1-3

#### В

BIOS - Settings 1-4

#### С

carrier panel 1-2 cover 1-2

#### Η

Hard Disk holder 1-1

## I

Installing 1-3

#### Μ

Mounting 1-3 mounting panel 1-2

#### Ρ

pre-installations 1-3

#### R

Removing 1-1

#### S

shock 1-1 spring components 1-1

#### V

vibrations 1-1

#### W

window 1 Standard Setup Options Menu 1-4 window 2 Advanced Feature Control Menu1-4

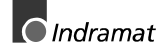

(0) nach Landeskennziffer weglassen!!

# Kundenbetreuungsstellen - Sales & Service Facilities

## **Deutschland – Germany**

from abroad: don't dial (0) after country code! SALES SALES  $\boxtimes$  sales Vertriebsgebiet Mitte Vertriebsgebiet Ost Vertriebsgebiet West Vertriebsgebiet Nord Service Germany Centre Service Germany East Germany West Service Germany North Service INDRAMAT GmbH INDRAMAT GmbH INDRAMAT GmbH INDRAMAT GmbH Bgm.-Dr.-Nebel-Str. 2 Beckerstraße 31 Harkortstraße 25 Kieler Straße 212 D - 97816 Lohr am Main D - 09120 Chemnitz D - 40849 Ratingen D - 22525 Hamburg +49 (0)9352/40-0 Telefon: +49 (0)371/35 55-0 Telefon: +49 (0)2102/43 18-0 Telefon: +49 (0)40/85 31 57-0 Telefon: +49 (0)9352/40-4885 +49 (0)371/35 55-333 +49 (0)2102/41 315 +49 (0)40/85 31 57-15 Telefax: Telefax: Telefax: Telefax: Vertriebsgebiet Süd **INDRAMAT Service-Hotline** Gebiet Südwest SALES SALES Germany South Germany South-West X Service Service INDRAMAT GmbH INDRAMAT GmbH INDRAMAT GmbH +49 (0)172/660 04 06 Telefon: Böblinger Straße 25 Ridlerstraße 75 oder/or D-71229 Leonberg D-80339 München Telefon: +49 (0)171/333 88 26 Telefon: +49 (0)89/540138-30 Telefon: +49 (0)7152/9 72-6 Telefax: +49 (0)89/540138-10 Telefax: +49 (0)7152/9 72-727

Kundenbetreuungsstellen in Deutschland - Service agencies in Germany

vom Ausland:

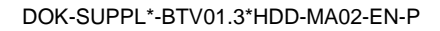

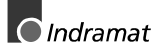

## Europa – Europe

**vom Ausland:** (0) nach Landeskennziffer weglassen, from abroad: don't dial (0) after country code,

0 nach Landeskennziffer mitwählen! dial 0 after country code!

| Austria 🛛 SALES 🗖 Service                                                                                                    | Austria 🛛 SALES 🗆 Service                                                                                                    | Belgium 🛛 SALES 🖾 Service                                                                                                    | Denmark 🛛 SALES 🖾 Service                                                                                                    |
|----------------------------------------------------------------------------------------------------|----------------------------------------------------------------------------------------------------|----------------------------------------------------------------------------------------------------|----------------------------------------------------------------------------------------------------|
| Mannesmann Rexroth Ges.m.b.H.<br>Geschäftsbereich INDRAMAT<br>Hägelingasse 3<br>A - 1140 Wien                                                                                | Mannesmann Rexroth G.m.b.H.<br>Geschäftsbereich INDRAMAT<br>Industriepark 18<br>A - 4061 Pasching                                                                   | Mannesmann Rexroth N.VS.A.<br>Geschäftsbereich INDRAMAT<br>Industrielaan 8<br>B-1740 Ternat                                                                                                    | BEC AS<br>Zinkvej 6<br>DK-8900 Randers                                                                                                    |
| Telefon: +43 (0)1/9852540-400<br>Telefax: +43 (0)1/9852540-93                                                                                                    | Telefon: +43 (0)7221/605-0<br>Telefax: +43 (0)7221/605-21                                                                                                    | Telefon: +32 (0)2/5823180<br>Telefax: +32 (0)2/5824310                                                                                                    | Telefon: +45 (0)87/11 90 60<br>Telefax: +45 (0)87/11 90 61                                                                                                    |
| England 🛛 SALES 🖾 Service                                                                                                    | Finland SALES Service                                                                                                    | France SALES Service                                                                                                    | France SALES Service                                                                                                    |
| Mannesmann Rexroth Ltd.<br>INDRAMAT Division<br>Broadway Lane, South Cerney<br>GB - Cirencester, Glos GL7 5UH<br>Telefon: +44 (0)1285/863000<br>Telefax: +44 (0)1285/863030  | Rexroth Mecman OY<br>INDRAMAT division<br>SF-017 40 Vantaa<br>Telefon: +358 (0)9/84 91 11<br>Telefax: +358 (0)9/84 91 13 60                                         | Mannesmann Rexroth S.A.<br>Division INDRAMAT<br>Parc des Barbanniers<br>4, Place du Village<br>F-92632 Gennevilliers Cedex<br>Telefon: +33 (0)141 47 54 30<br>Telefax: +33 (0)147 94 69 41<br>Hotline: +33 (0)6 08 33 43 28 | Mannesmann Rexroth S.A.<br>Division INDRAMAT<br>270, Avenue de Lardenne<br>F - 31100 Toulouse<br>Telefon: +33 (0)5 61 49 95 19<br>Telefax: +33 (0)5 61 31 00 41        |
| France SALES Service                                                                                                    | Italy SALES Service                                                                                                    | Italy X SALES Service                                                                                                    | Italy X SALES Service                                                                                                    |
| Mannesmann Rexroth S.A.<br>Division INDRAMAT<br>91, Bd. Irène Joliot-Curie<br>F - 69634 Vénissieux – Cedex<br>Telefon: +33 (0)4 78 78 53 65<br>Telefax: +33 (0)4 78 78 52 53 | Mannesmann Rexroth S.p.A.<br>Divisione INDRAMAT<br>Via G. Di Vittoria, 1<br>I - 20063 Cernusco S/N.MI<br>Telefon: +39 02/92 36 52 70<br>Telefax: +39 02/92 36 55 12 | Mannesmann Rexroth S.p.A.<br>Divisione INDRAMAT<br>Via Borgomanero, 11<br>I - 10145 Torino<br>Telefon: +39 011/7 71 22 30<br>Telefax: +39 011/7 71 01 90                                                                    | Mannesmann Rexroth S.p.A.<br>Divisione INDRAMAT<br>Via del Progresso, 16 (Zona Ind.)<br>I - 35020 Padova<br>Telefon: +39 049/8 70 13 70<br>Telefax: +39 049/8 70 13 77 |
| Italy IsALES Service                                                                                                    | Italy X SALES Service                                                                                                    | Netherlands 🛛 SALES 🗖 Service                                                                                                    | Netherlands SALES Service                                                                                                    |
| Mannesmann Rexroth S.p.A.<br>Divisione INDRAMAT<br>Via de Nicola, 12<br>I - 80053 Castellamare di Stabia NA<br>Telefon: +39 081/8 72 30 37<br>Telefax: +39 081/8 72 30 18    | Mannesmann Rexroth S.p.A.<br>Divisione INDRAMAT<br>Viale Oriani, 38/A<br>I - 40137 Bologna<br>Telefon: +39 051/34 14 14<br>Telefax: +39 051/34 14 22                | Hydraudyne Hydrauliek B.V.<br>Kruisbroeksestraat 1<br>(P.O. Box 32)<br>NL - 5281 RV Boxtel<br>Telefon: +31 (0)411/65 19 51<br>Telefax: +31 (0)411/65 14 83                                                                  | Hydrocare B.V.<br>Kruisbroeksestraat 1<br>(P.O. Box 32)<br>NL - 5281 RV Boxtel<br>Telefon: +31 (0)411/65 19 51<br>Telefax: +31 (0)411/67 78 14                         |
|                                                                                                    |                                                                                                    | e-mail: indramat@hydraudyne.nl                                                                                                    |                                                                                                    |
| Poland SALES Service                                                                                                    | Russia SALES Service                                                                                                    | Spain SALES Service                                                                                                    | Spain 🛛 SALES 🖾 Service                                                                                                    |
| Mannesmann Rexroth Sp.zo.o.<br>Biuro Poznan<br>ul. Dabrowskiego 81/85<br>PL – 60-529 Poznan<br>Telefon: +48 061/847 67 99<br>Telefax: +48 061/847 64 02                      | Tschudnenko E.B.<br>Arsenia 22<br>RUS - 153000 Ivanovo<br>Rußland<br>Telefon: +7 093/223 96 33<br>oder/or +7 093/223 95 48<br>Telefax: +7 093/223 46 01             | Mannesmann Rexroth S.A.<br>Divisiòn INDRAMAT<br>Centro Industrial Santiga<br>Obradors s/n<br>E-08130 Santa Perpetua de Mogoda<br>Barcelona<br>Telefon: +34 937 47 94 00<br>Telefax: +34 937 47 94 01                        | Goimendi S.A.<br>División Indramat<br>Jolastokieta (Herrera)<br>Apartado 11 37<br>E - 20017 San Sebastian<br>Telefon: +34 9 43/40 01 63<br>Telefax: +34 9 43/39 17 99  |
| Sweden SALES Service                                                                                                    | Slowenia 🛛 SALES 🖾 Service                                                                                                    | Turkey 🛛 SALES 🖾 Service                                                                                                    |                                                                                                    |
| Rexroth Mecman Svenska AB<br>INDRAMAT Division<br>Varuvägen 7<br>S - 125 81 Stockholm<br>Telefon: +46 (0)8/727 92 00<br>Telefax: +46 (0)8/647 32 77                          | INDRAMAT elektromotorji d.o.o.<br>Otoki 21<br>SLO - 64 228 Zelezniki<br>Telefon: +386 64/61 73 32<br>Telefax: +386 64/64 71 50                                      | Mannesmann Rexroth Hidropar AS.<br>Fevzi Cakmak Cad No. 3<br>TR - 34630 Sefaköy Istanbul<br>Telefon: +90 212/541 60 70<br>Telefax: +90 212/599 34 07                                                                        |                                                                                                    |
| Switzerland SALES<br>-East- Service                                                                                                    | Switzerland SALES<br>-West- Service                                                                                                    |                                                                                                    |                                                                                                    |
| Mannesmann Rexroth Schweiz AG<br>Geschäftsbereich INDRAMAT<br>Gewerbestraße 3<br>CH-8500 Frauenfeld<br>Telefon: +41 (0)52/720 21 00<br>Telefax: +41 (0)52/720 21 11          | Mannesmann Rexroth Suisse SA<br>Département INDRAMAT<br>Rue du village 1<br>CH-1020 Renens<br>Telefon: +41 (0)21/632 84 20<br>Telefax: +41 (0)21/632 84 21          |                                                                                                    |                                                                                                    |

Europäische Kundenbetreuungsstellen (ohne Deutschland) European Service agencies (without Germany)

## Außerhalb Europa - outside Europe

vom Ausland: from abroad:

(0) nach Landeskennziffer weglassen! don't dial (0) after country code!

| Argentina 🛛 SALES 🗍 Service                                                                                                    | Argentina 🛛 Sal ES 🖾 Service                                                                                                    | Australia 🛛 SALES 🖾 Service                                                                                                    | Australia 🛛 Sal ES 🗍 Service                                                                                                    |
|----------------------------------------------------------------------------------------------------|----------------------------------------------------------------------------------------------------|----------------------------------------------------------------------------------------------------|----------------------------------------------------------------------------------------------------|
| Mannesmann Rexroth S.A.I.C.<br>Division INDRAMAT<br>Acassusso 48 41/7<br>RA - 1605 Munro (Buenos Aires)<br>Telefon: +54 (0)1/756 01 40<br>+54 (0)1/756 01 36                                                                                                    | NAKASE<br>Servicio Tecnico CNC<br>Calle 49, No. 5764/66<br>RA - 1653 Villa Balester<br>Prov Buenos Aires<br>Telefon: +54 (0) 11/4768 36 43<br>Telefax: +54 (0) 11/4768 24 13<br>e-mail: Fehler! Textmarke nicht<br>definiert.net<br>nakase@infovia.com.ar                    | AIMS - Australian Industrial<br>Machinery Services Pty. Ltd.<br>Unit 3/45 Horne ST<br>Campbellfield , VIC 3061<br>AUS - Melbourne<br>Telefon: +61 (0)3/93 59 02 28<br>Telefax: +61 (0)3/93 59 02 86                           | Mannesmann Rexroth Pty. Ltd.<br>35, Cleeland Road<br>Oakleigh South, VIC 31 67<br>AUS - Melbourne<br>Telefon: +61 (0)3/95 43 33 55<br>Telefax: +61 (0)3/95 43 89 19                                        |
| Brazil 🛛 SALES 🖾 Service                                                                                                    | Brazil SALES Service                                                                                                    | Canada 🛛 SALES 🖾 Service                                                                                                    | China SALES Service                                                                                                    |
| Mannesmann Rexroth<br>Automação Ltda.<br>Divisão INDRAMAT<br>Rua Georg Rexroth, 609<br>Vila Padre Anchieta<br>BR - 09951-270 Diadema-SP<br>[ Caixa Postal 377 ]<br>[ BR-09901-970 Diadema-SP ]<br>Telefon: +55 (0)11/745 90 60<br>+55 (0)11/745 90 70<br>Telefax: +55 (0)11/745 90 50 | Mannesmann Rexroth<br>Automação Ltda.<br>Divisão INDRAMAT<br>Rua Umberto Pinheiro Vieira, 100<br>Distrito Industrial<br>BR - 09220-390 Joinville - SC<br>[ Caixa Postal 1273 ]<br>Tel./Fax: +55 (0)47/473 55 833<br>Mobil: +55 (0)47 974 6645<br>e-mail: prochnow@zaz.com.br | Basic Technologies Corporation<br>Burlington Division<br>3426 Mainway Drive<br>Burlington, Ontario<br>Canada L7M 1A8<br>Telefon: +1 905/335 55 11<br>Telefax: +1 905/335-41 84                                                | Mannesmann Rexroth (China) Ldt.<br>Shanghai Parts & Service Center<br>199 Wu Cao Road, Hua Cao<br>Minhang District<br>PRC - Shanghai 201 103<br>Telefon: +86 21/62 20 00 58<br>Telefax: +86 21/62 20 00 68 |
| China SALES Service                                                                                                    | China 🛛 SALES 🗆 Service                                                                                                    | Hongkong 🛛 SALES 🖾 Service                                                                                                    | India 🛛 SALES 🖾 Service                                                                                                    |
| Mannesmann Rexroth (China) Ldt.<br>15/F China World Trade Center<br>1, Jianguomenwai Avenue<br>PRC - Beijing 100004<br>Telefon: +86 10/65 05 03 80<br>Telefax: +86 10/65 05 03 79                                                                                                    | Mannesmann Rexroth (China) Ldt.<br>A-5F., 123 Lian Shan Street<br>Sha He Kou District<br>PRC - Dalian 116 023<br>Telefon: +86 411/46 78 930<br>Telefax: +86 411/46 78 932                                                                                                    | Rexroth (China) Ldt.<br>1/F., 19 Cheung Shun Street<br>Cheung Sha Wan,<br>Kowloon, Hongkong<br>Telefon: +852 22 62 51 00<br>Telefax: +852 27 44 02 78                                                                         | Mannesmann Rexroth (India) Ltd.<br>INDRAMAT Division<br>Plot. 96, Phase III<br>Peenya Industrial Area<br>IND - Bangalore - 560058<br>Telefon: +91 (0)80/8 39 73 74<br>Telefax: +91 (0)80/8 39 43 45        |
| India 🛛 SALES 🖾 Service                                                                                                    | Indonesia 🛛 <sub>SALES</sub> 🗆 <sub>Service</sub>                                                                                                    | Japan 🛛 <sub>SALES</sub> 🛛 <sub>Service</sub>                                                                                                    | Japan 🛛 <sub>SALES</sub> 🛛 <sub>Service</sub>                                                                                                    |
| Mannesmann Rexroth (India) Ltd.<br>INDRAMAT Division<br>Plot. A-58, TTC Industrial Area<br>Thane Turbhe Midc Road<br>Mahape Village<br>IND - Navi Mumbai - 400 701<br>Telefon: +91 (0)22/7 61 46 22<br>Telefax: +91 (0)22/7 68 15 31                                                  | PT. Rexroth Wijayakusuma<br>JI. Raya Bekasi Km 21<br>Pulogadung<br>RI - Jakarta Timur 13920<br>Telefon: +62 21/4 61 04 87<br>+62 21/4 61 04 88<br>Telefax: +62 21/4 60 01 52                                                                                                 | Rexroth Automation Co., Ltd.<br>Nagoya Service Center<br>Yutakagaoka 1810<br>Meito-ku, NAGOYA<br>465-0035 Japan<br>Telefon: +81 (0)52/777 88 41<br>+81 (0)52/777 88 53<br>+81 (0)52/777 88 79<br>Telefax: +81 (0)52/777 89 01 | Rexroth Automation Co., Ltd.<br>INDRAMAT Division<br>1F, I.R. Building<br>Nakamachidai 4-26-44<br>Tsuzuki-ku, YOKOHAMA<br>224-0041 Japan<br>Telefon: +81 459/42-72 10<br>Telefax: +81 459/42-03 41         |
| Mexico SALES Service                                                                                                    | Korea 🛛 SALES 🖾 Service                                                                                                    | Korea 🛛 SALES 🖾 Service                                                                                                    | South Africa 🛛 <sub>SALES</sub> 🖾 <sub>Service</sub>                                                                                                    |
| Rexroth Mexico S.A. de C.V.<br>Calle Neptuno 72<br>Unidad Ind. Vallejo<br>MEX - 07700 Mexico, D.F.<br>Telefon: +52 5 754 17 11<br>+52 5 754 36 84<br>+52 5 754 12 60<br>Telefax: +52 5 754 50 73<br>+52 5 752 59 43                                                                   | Mannesmann Rexroth-Seki Co Ltd.<br>1500-12 Da-Dae-Dong<br>ROK - Saha-Ku, Pusan, 604-050<br>Telefon: +82 (0)51/2 60 06 18<br>Telefax: +82 (0)51/2 60 06 19                                                                                                    | Seo Chang Corporation Ltd.<br>Room 903, Jeail Building<br>44-35 Yeouido-Dong<br>Yeoungdeungpo-Ku<br>C.P.O.Box 97 56<br>ROK - Seoul<br>Telefon: +82 (0)2/7 80 82 08<br>+82 (0)2/7 80 82 09<br>Telefax: +82 (0)2/7 84 54 08     | HYTEC Automation (Pty) Ltd.<br>28 Banfield Road,Industria North<br>RSA - Maraisburg 1700<br>Telefon: +27 (0)11/673 20 80<br>Telefax: +27 (0)11/673 72 69                                                   |
| Taiwan 🛛 SALES 🗆 Service                                                                                                    |                                                                                                    |                                                                                                    |                                                                                                    |
| Rexroth Uchida Co., Ltd.<br>No.1, Tsu Chiang Street<br>Tu Cheng Ind. Estate<br>Taipei Hsien, Taiwan, R.O.C.<br>Telefon: +886 2/2 68 13 47<br>Telefax: +886 2/2 68 53 88                                                                                                    |                                                                                                    |                                                                                                    |                                                                                                    |

Kundenbetreuungsstellen außerhalb Europa - Service agencies outside Europe

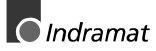

# Außerhalb Europa

# / USA - outside Europe / USA

| USA 🛛 SALES 🖾 Service                                                                                                    | USA SALES Service                                                                                                    | USA SALES Service                                                                                                    | USA SALES Service                                                                                                    |
|----------------------------------------------------------------------------------------------------|----------------------------------------------------------------------------------------------------|----------------------------------------------------------------------------------------------------|----------------------------------------------------------------------------------------------------|
| Mannesmann Rexroth Corporation<br>INDRAMAT Division<br>5150 Prairie Stone Parkway<br>USA -Hoffman Estates, IL 60192-3707<br>Telefon: +1 847/6 45 36 00<br>Telefax: +1 847/6 45 62 01 | Mannesmann Rexroth Corporation<br>INDRAMAT Division<br>Central Region Technical Center<br>USA - Auburn Hills, MI 48326<br>Telefon: +1 248/3 93 33 30<br>Telefax: +1 248/3 93 29 06 | Mannesmann Rexroth Corporation<br>INDRAMAT Division<br>Southeastern Technical Center<br>3625 Swiftwater Park Drive<br>USA - Suwanee<br>Georgia 30174<br>Telefon: +1 770/9 32 32 00<br>+1 770/9 32 19 03 | Mannesmann Rexroth Corporation<br>INDRAMAT Division<br>Northeastern Technical Center<br>99 Rainbow Road<br>USA - East Granby,<br>Connecticut 06026<br>Telefon: +1 860/8 44 83 77<br>+1 860/8 44 85 95 |
| USA SALES Service                                                                                                    |                                                                                                    |                                                                                                    |                                                                                                    |
| Mannesmann Rexroth Corporation<br>INDRAMAT Division<br>Charlotte Regional Sales Office<br>14001 South Lakes Drive<br>USA - Charlotte,<br>North Carolina 28273                        |                                                                                                    |                                                                                                    |                                                                                                    |
| Telefon: +1 704/5 83 97 62<br>+1 704/5 83 14 86                                                                                                    |                                                                                                    |                                                                                                    |                                                                                                    |

Kundenbetreuungsstellen außerhalb Europa / USA Service agencies outside Europe / USA

## Notes

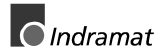

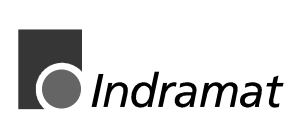